| Finding magazines and E-Journals in the University?<br>LCS try Online Public Access Catalog (OPAC)<br>Use can search books and magazines that are available in TUT Library or laboratores<br>through our website. No matter where you are this system is available for 24 hours.<br>To magazines, you can also search for the E-journals tou!<br>Cot of TUT Library homegage https://lib.ut.ac.jp/index e.html .then "Quick Search" or<br>Top of the age of online Public Access Catalog (OPC)<br>Top of the age of online Public Access Catalog (OPC)<br>Top of the age of the age of the age of the access to a definite the access the age of the age of the age of the age of the age of the age of the age of the access to a definite the age of the age of the age of the age of the age of the age of the age of the age of the age of the age of the age of the age of the age of the age of the age of the age of the age of the age of the age of the                                                                                                    | Toyohashi University of Technology Library Library                                                                                                    | Guide Sheet No.e-3 2024.4                                                                                                    |  |  |  |  |  |  |  |
|----------------------------------------------------------------------------------------------------|----------------------------------------------------------------------------------------------------|----------------------------------------------------------------------------------------------------|--|--|--|--|--|--|--|
| Let's try Online Public Access Catalog (OPAC)         Suc can search books and magazines that are available in TUT Library or laboratories through our website. No matter where you are this system is available for 24 hours.         Got of UT Library homepage https://lib.tut.ac.jp/index.e.html then "Quick Search" or Click on the Clournal stop         Cot of UT Library homepage https://lib.tut.ac.jp/index.e.html then "Quick Search" or Click on the Clournal stop         Type magazine's name, then click @         Search Tips:         Type delege of Online Public Access Catalog (OPAC)         Type of the page of Online Public Access Catalog (OPAC)         Type delege of Online Public Access Catalog (OPAC)         Type delege of Online Public Access Catalog (OPAC)         Type delege of Online Public Access Catalog (OPAC)         Type delege of Online Public Access Catalog (OPAC)         Type delege of Online Public Access Catalog (OPAC)         Type delege of Online Public Access Catalog (OPAC)         Type delege of Online Public Access Catalog (OPAC)         Type delege of Online Public Access Catalog (OPAC)         Catalo Search Tipe:         Search Result List         Exercise Type:         Type delege of the list         Corrand Catalog applied physics         Type:         Type:         Search Result List         Corprinted pagazine:                                                                                                    | Finding magazines and E-Journ                                                                                                    | als in the University?                                                                                                    |  |  |  |  |  |  |  |
| No can search books and magazines that are available in TUT Library or laboratories<br>through our website. No matter where you are this system is available for 24 hours.<br>For magazines, you can also search for the E-journals too!<br>Cot ot TUT Library homepage https://lib.tut.ac.jp/index.e.html then "Quick Search" or<br>Click on<br>University of the page of Online Public Access Catalog (OPAC)<br>University of Technology Library<br>Toyonal Gapplied physics<br>Toyonal Gapplied physics<br>Toyonal Gapplied physics<br>University of Technology Library<br>Toyonal Gapplied physics<br>Toyonal Gapplied physics<br>University of Technology Library<br>Cotal Search" Journal of applied physics etc.<br>Detail Search" Journal Magazine only<br>Key in the ISN (International Standard<br>Standard<br>St | Let's try Online Public Access Catalog(O                                                                                                    | PAC)                                                                                                    |  |  |  |  |  |  |  |
| Rot magazines, you can also search for the E-journals tool         Go to TUT Library homepage https://lib.tut.ac.ip/index e.html .then "Quick Search" or         Click on:                                                                                                    | You can search books and magazines that are available in <b>TU</b><br>through our website. No matter where you are this system is ava                                                                                       | <b>T Library</b> or laboratories                                                                                                    |  |  |  |  |  |  |  |
| Ob ot TUT Library homepage       https://lib.tut.ac.ip/index_e.html       then "Quick Search" or         Clck on:       Image: doi:not exact       Image: doi:not exact       Image                                                                                                    | For magazines, you can also search for the E-journals too!                                                                                                    |                                                                                                    |  |  |  |  |  |  |  |
| Click on:<br>Type magazine's name, then click<br>Type magazine's name, then click<br>SEARCH TIPS:<br>Kywords: journal of applied physics<br>Type magazine's name, then click<br>SEARCH TIPS:<br>Kywords: journal of applied physics etc.<br>Type magazine's name, then click<br>SEARCH TIPS:<br>Kywords: journal of applied physics etc.<br>Type magazine's name, then click<br>SEARCH TIPS:<br>Kywords: journal of applied physics etc.<br>Type magazine's name, then click<br>SEARCH TIPS:<br>Kywords: journal of applied physics etc.<br>Type magazine's name, then click<br>SEARCH TIPS:<br>Kywords: journal of applied physics etc.<br>Type magazine's hypene is physica<br>Search Result Uist<br>Search Result Uist<br>Search Result uits be nowed in the list<br>For printed journals from year 1980 and later, Japanese journals from year 1986 and later are at the 3rd floor:<br>the laboratory, or separated library, you can ask our staffs at the counter.<br>Holding: Coline i Fournal is available!<br>Printed Journals from year 1980 and later, Japanese journals from year 1986 and later are at the 3rd floor:<br>the laboratory or the library marker at the separated library, you can ask our staffs at the counter.<br>Holding: Coline i Fournal is available!<br>Printed Journals from year 1980 and later, Japanese journals from year 1986 and later are at the 3rd floor:<br>the laboratory or the library marker at the separated library, you can ask our staffs at the counter.<br>Holding: Coline i Fournal is available!<br>Printed Journals from year 1980 and later, Japanese journals from year 1986 and later are at the 3rd floor:<br>the laboratory of the library marker at the separated library, you can ask our staffs at the counter.<br>Holding: Coline i fournal is available!<br>Normals: Foreign Journals from year 1988 and later, Japanese journals from year 1986 and later are at the 3rd floor:<br>the laboratory of the library marker.<br>Journal of applied physics.<br>Normals: correct instanded Physics, clist?<br>Search Result Uist<br>Search Result Uist<br>Search Result Uist<br>Search Result Uist<br>Search Result Uist<br>Search Result Uist<br>Se                                                                                                    | Go to TUT Library homepage <u>https://lib.tut.ac.jp/index_e.htm</u>                                                                                                    | l ,then "Quick Search" or                                                                                                    |  |  |  |  |  |  |  |
| SEARCH TIPS:<br>Search Result will be showed in the list<br>For printed Journals from year 1988 and later , Japanese journals from year 1986 and later are at the 3rd floor,<br>Memory you can find it in the library wreaded library, you can ask our staffs at the counter.<br>Holdings: Library you can find it in the library material.<br>Search Result will be showed in the list<br>For printed Journals from year 1988 and later , Japanese journals from year 1986 and later are at the 3rd floor,<br>Holdings: Library you can find it in the library material.<br>Holdings: Library you can find it in the library material.<br>Holdings: Library you can find it in the library material.<br>Holdings: Library was a copy of the library material.<br>Holdings: Library material.<br>Holdings: Library materia                                                                                                    | Click on.                                                                                                    | Type magazine's name, then click                                                                                                    |  |  |  |  |  |  |  |
| <pre>ktrigt WH PF AF AF M Bild fram<br/>Teychashi Ukversky of Technology Lbury<br/>Teychashi Ukversky of Technology Lbury<br/>Teychashi Ukversky of Technology Lbury<br/>Teychashi Ukversky of Technology Lbury<br/>Teychashi Unix. HP Teychashi Ukversky of Technology Lbury<br/>Teychashi Unix. HP Teychashi Unix. Lbury<br/>Dournal of applied physics<br/>Egg: Lapanese journal of applied physics etc.<br/>"Detail Search" Journal/Magazine only<br/>Key in the ISSN (Ulternational Standard<br/>Serial Number) 8-digit code that used to identify<br/>books and magazines. Hyphen is unneces-<br/>sary .E.g.: ISSN: 00218979</pre>                                                                                                    | Top of the page of Online Public Access Catalog(OPAC)                                                                                                    | SEARCH TIPS:                                                                                                    |  |  |  |  |  |  |  |
| typicadali Univ. HP Tophadali Univ. Library         Journal of applied physics         Journal of applied physics         Leg.: Japanese journal of applied physics etc.         "Detail Search" Journal/Magazine only         Key in the ISSN (International Standard         Search Result List         Search Result List         Topicadali Univ. HP Tophadali Univ. Library         Leg.: Japanese journal of applied physics         Search Result List         Search Result List         Search Result Univ. HP Tophadali Univ. Library         Leg.: Japanese journal of Applied Physics         Search Result List         Search Result List         Search Result Univ. HP Tophadali Univ. Library         Library = you can find it in the library         Library = you can find it in the library         Library         Library = you can find it in the library         Libr                                                                                                    | <b>立時</b> 技術科子入子所属因者開<br>Toyohashi University of Technology Library                                                                                                    | <b>Keywords: journal of applied physics</b><br>It will help you to get all the materials that con-<br>tain the words searched.                            |  |  |  |  |  |  |  |
| journal of applied physics                                                                                                    | 1 Toyohashi Univ. HP Toyohashi Univ. Library                                                                                                    | E.g.: Japanese journal of applied physics etc.                                                                                                    |  |  |  |  |  |  |  |
| Search Result List Refine your search Author (Search Result List) Refine your search Refine your search Refine                                                                                                    | journal of applied physics By category Detail search                                                                                                    | "Detail Search" Journal/Magazine only                                                                                                    |  |  |  |  |  |  |  |
| Search Result List          Printed magazine       Image: Image: Imag                                                                                                    |                                                                                                    | Serial Number) 8-digit code that used to identify<br>books and magazines. Hyphen is unneces-<br>sary .E.g. : ISSN: 00218979                               |  |  |  |  |  |  |  |
| Refine your search          Material Type       Carral of applied physics         Dournal / Magazine       12         Dournal / Magazine       12         Dournal / Dournal / Dournal / Dournal / Dournal / Dournal / Dournal / Dournal / Dournal / Dournal / Dournal / Dournal / Dournal / Dournal / Dournal / Dournal / Dournal / Dournal / Dournal / Dournal / Dournal / Dournal / Dournal / Dournal / Dournal / Dournal / Dournal                                                                                                    | 2 Search Result List                                                                                                    | Save View Vesdignine II Holding                                                                                                    |  |  |  |  |  |  |  |
| Material Type       Ciect         Book       Dournal of applied physics         Sournal / Magazine       0         Ober / Magazine       0         Oper       0         Author       0         Rese       0         Author       0         Rese       0         Author       2001-2022 Off         Rese       0         Author       2001-2022 Off         Rese       0         Author       2001-2022 Off         Rese       Printed magazine         Author       2001-2022 Off         Rese       Result will be showed in the list         For printed journals       Holdings: Library → you can find it in the library         Holdings: Online : E-Journal is available!         Printed Journals from year 1988 and later , Japanese journals from year 1986 and later are at the 3rd floor, while journals before then are at the separated library. Journals are arranged in alphabetical order, and from the oldest to the latest. You must follow the Copyright Law of Japan when you photocopy the library material. Fill in the "Document Copy" application form before you make a copy of the library material.         3       Click title from the Search Result List         Journal of applied physics       Image and the search Result List         Journal to know the details                                                                                                    | Refine your search                                                                                                    |                                                                                                    |  |  |  |  |  |  |  |
| Journal / Magazine       16       15       150 ± 1950-1998 ± bidings : 1950-1998 ± bidrary Periodicals         Page / Low / Mark       0       0       0       0       0       0       0       0       0       0       0       0       0       0       0       0       0       0       0       0       0       0       0       0       0       0       0       0       0       0       0       0       0       0       0       0       0       0       0       0       0       0       0       0       0       0       0       0       0       0       0       0       0       0       0       0       0       0       0       0       0       0       0       0       0       0       0       0       0       0       0       0       0       0       0       0       0       0       0       0       0       0       0       0       0       0       0       0       0       0       0       0       0       0       0       0       0       0       0       0       0       0       0       0       0       0       0 <t< td=""><td>Material Type     Clear       Book     12 Image: Clear       Journal of applied physics       Publisher : American Institute of Physics</td><td>2<br/>Journal of Applied Physics<br/>Publisher : American Institute of Physics</td></t<>                                                                                                    | Material Type     Clear       Book     12 Image: Clear       Journal of applied physics       Publisher : American Institute of Physics                                                                                     | 2<br>Journal of Applied Physics<br>Publisher : American Institute of Physics                                                                              |  |  |  |  |  |  |  |
| Author       Printed magazine       Irefer to page 2)         Author       Image: Printed magazine       Image: Printed magazine       Image: Printed magazine         Search Result will be showed in the list       For printed journals         Holdings: Library → you can find it in the library       Holdings: Laboratory → Professor owns the book         If you want to borrow book from the laboratory, or separated library, you can ask our staffs at the counter.         Holdings: Online : E-Journal is available!         Printed Journals: Foreign Journals from year 1988 and later , Japanese journals from year 1986 and later are at the 3rd floor, while journals before then are at the separated library. Journals are arranged in alphabetical order, and from the oldest to the talets. You must follow the Copyright Law of Japan when you photocopy the library material. Fill in the "Document Copy" application form before you make a copy of the library material.         3       Click title from the Search Result List       Journal of applied physics         Journal of applied physics       Journal to know the details         E.g.: 21-31→all issues from volume 21 to 31 are available: 32 (1-10,12) → issue 11 is not available in volume 32                                                                                                    | Journal / Magazine 16 2 ISSN : 00218979<br>Volume / Issue 0 Holdings : 1950-1998 Library Periodicals                                                                                                    | ISSN: 00218979 / 1089755<br>Holdings: 2001-2022 Onlin E-Journal                                                                                           |  |  |  |  |  |  |  |
| Printed magazine       Printed magazine         Autor       Read college         Search Result will be showed in the list         For printed journals         Holdings: Library → you can find it in the library       Holdings: Laboratory → Professor owns the book         If you want to borrow book from the laboratory, or separated library, you can ask our staffs at the counter.         Holdings: Online : E-Journal is available!         Printed Journals: Foreign Journals from year 1988 and later , Japanese journals from year 1986 and later are at the 3rd floor, while journals before then are at the separated library. Journals are arranged in alphabetical order, and from the oldest to the latest. You must follow the Copyright Law of Japan when you photocopy the library material. Fill in the "Document Copy" application form before you make a copy of the library material.         Ournal of applied physics       Click title from the Search Result List         Journal holdings:       Outman to throw the details         Lournal holdings       Claim and Location       Year of holding         Journal holdings       Claim and Location       Year of holding         Journal holdings       Claim and Location       Year of holding         Journal holdings       Claim and Location       Year of holding         Journal holdings       Claim and Location       Year of holding         Journal holdings       Claiman Location       Year of holding <t< td=""><td>AV 0 Magazine</td><td>[refer to page 2]</td></t<>                                                                                                    | AV 0 Magazine                                                                                                    | [refer to page 2]                                                                                                    |  |  |  |  |  |  |  |
| CHINERY®       7         Search Result will be showed in the list         For printed journals         Holdings: Library → you can find it in the library       Holdings: Laboratory → Professor owns the book         If you want to borrow book from the laboratory, or separated library , you can ask our staffs at the counter.         Holdings: Online : E-Journal is available!         Printed Journals: Foreign Journals from year 1988 and later , Japanese journals from year 1986 and later are at the 3rd floor, while journals before then are at the separated library. Journals are arranged in alphabetical order, and from the oldest to the latest. You must follow the Copyright Law of Japan when you photocopy the library material.         3       Click title from the Search Result List         Journal of applied physics       Journal to know the details         Library Tork: American Institute of Physics, c1837-       Journal to know the details         Logdings:       Library Periodicals 1950-1998                                                                                                    | Author Printed magazine                                                                                                    | Save Read online                                                                                                    |  |  |  |  |  |  |  |
| Search Result will be showed in the list<br>For printed journals<br>Holdings: Library → you can find it in the library Holdings: Laboratory → Professor owns the book<br>If you want to borrow book from the laboratory, or separated library , you can ask our staffs at the counter.<br>Holdings: Online : E-Journal is available!<br>Printed Journals: Foreign Journals from year 1988 and later , Japanese journals from year 1986 and later are at the 3rd floor,<br>while journals: Foreign Journals from year 1988 and later , Japanese journals from year 1986 and later are at the 3rd floor,<br>while journals before then are at the separated library. Journals are arranged in alphabetical order, and from the oldest to<br>the latest. You must follow the Copyright Law of Japan when you photocopy the library material. Fill in the "Document Copy"<br>application form before you make a copy of the library material.<br>Click title from the Search Result List<br>Journal to know the details<br>E.g.: 21-31→all issues from youme 21 to 31 are<br>available.32 (1-10,12) →issue 11 is not available<br>in volume 32<br>1 21-31, 32(1-10, 12), 33(1-5, 7-12), 34-84                                                                                                    | 応用物理学会 7 2                                                                                                    |                                                                                                    |  |  |  |  |  |  |  |
| For printed journals         Holdings: Library → you can find it in the library       Holdings: Laboratory → Professor owns the book         If you want to borrow book from the laboratory, or separated library, you can ask our staffs at the counter.         Holdings: Online : E-Journal is available!         Printed Journals: Foreign Journals from year 1988 and later, Japanese journals from year 1986 and later are at the 3rd floor, while journals before then are at the separated library. Journals are arranged in alphabetical order, and from the oldest to the latest. You must follow the Copyright Law of Japan when you photocopy the library material. Fill in the "Document Copy" application form before you make a copy of the library material.         Click title from the Search Result List <ul> <li>Journal to Anow the details</li> <li>New York: American Institute of Physics, c1937-</li> <li>Journal holdings:</li> <li>Journal to know the details</li> <li>Library Periodicals 1950-1998</li> </ul>                                                                                                    | Search Result will be showed in the list                                                                                                    |                                                                                                    |  |  |  |  |  |  |  |
| Holdings: Library → you can find it in the library       Holdings: Laboratory → Professor owns the book         If you want to borrow book from the laboratory, or separated library , you can ask our staffs at the counter.         Holdings: Online : E-Journal is available!         Printed Journals: Foreign Journals from year 1988 and later , Japanese journals from year 1986 and later are at the 3rd floor, while journals before then are at the separated library. Journals are arranged in alphabetical order, and from the oldest to the latest. You must follow the Copyright Law of Japan when you photocopy the library material. Fill in the "Document Copy" application form before you make a copy of the library material.         3       Click title from the Search Result List         Journal of applied physics       Image: Click or the title of journal to know the details         New York : American Institute of Physics, c1937-       Journal holdings:         Journal holdings:       Image: Click or the title of journal to know the details         Light: Souther is a click or the click or the click is 1950-1998       Sign: 21-31 → all issues from volume 21 to 31 are available.32 (1-10,12) → issue 11 is not available in volume 32                                                                                                    | For printed journals                                                                                                    |                                                                                                    |  |  |  |  |  |  |  |
| If you want to borrow book from the laboratory, or separated library , you can ask our staffs at the counter.<br>Holdings: Online : E-Journal is available!<br>Printed Journals: Foreign Journals from year 1988 and later , Japanese journals from year 1986 and later are at the 3rd floor, while journals before then are at the separated library. Journals are arranged in alphabetical order, and from the oldest to the latest. You must follow the Copyright Law of Japan when you photocopy the library material. Fill in the "Document Copy" application form before you make a copy of the library material.<br>Click title from the Search Result List<br>Journal of applied physics<br>New York : American Institute of Physics, c1937-<br>Bookmark<br>Journal holdings:<br>Holding volume<br>1 21-31, 32(1-10, 12), 33(1-5, 7-12), 34-84<br>Library Periodicals 1950-1998                                                                                                    | <b>Holdings: Library</b> $\rightarrow$ you can find it in the library <b>Holdings: Laborate</b>                                                                                                    | ory $ ightarrow$ Professor owns the book                                                                                                    |  |  |  |  |  |  |  |
| Holdings: Online : E-Journal is available!         Printed Journals: Foreign Journals from year 1988 and later , Japanese journals from year 1986 and later are at the 3rd floor, while journals before then are at the separated library. Journals are arranged in alphabetical order, and from the oldest to the latest. You must follow the Copyright Law of Japan when you photocopy the library material. Fill in the "Document Copy" application form before you make a copy of the library material.         3       Click title from the Search Result List <ul> <li>Journal of applied physics</li> <li>New York: American Institute of Physics, c1937.</li> <li>Bookmark             <ul></ul></li></ul>                                                                                                    | If you want to borrow book from the laboratory, or separated library , you can ask our staffs at the counter.                                                                                                    |                                                                                                    |  |  |  |  |  |  |  |
| Printed Journals: Foreign Journals from year 1988 and later , Japanese Journals from year 1986 and later are at the 3rd floor, while journals before then are at the separated library. Journals are arranged in alphabetical order, and from the oldest to the latest. You must follow the Copyright Law of Japan when you photocopy the library material. Fill in the "Document Copy" application form before you make a copy of the library material.<br>Click title from the Search Result List<br>Journal of applied physics<br>New York : American Institute of Physics, c1937-<br>Bookmark<br>Journal holdings:<br>Holding volume<br>1 21-31, 32(1-10, 12), 33(1-5, 7-12), 34-84<br>Library Periodicals 1950-1998<br>Journal to know the details in volume 32<br>Journal holdings:<br>Holding volume<br>1 2 1-31 → 30(1-5, 7-12), 34-84<br>Journal holdings:<br>Holding volume<br>Journal holding to the title of holding colume form the library material. It is not available in volume 32<br>Journal holding to the form the search Result Library Periodicals 1950-1998<br>Journal holding to the holding to the library holding colume 1 to the holding to the holding to the ho                                                                                                    | Holdings: Online : E-Journal is available!                                                                                                    |                                                                                                    |  |  |  |  |  |  |  |
| 3 Click title from the Search Result List<br>Journal of applied physics<br>New York : American Institute of Physics, c1937-<br>Bookmark<br>Journal holdings:<br>Holding volume<br>1 21-31, 32(1-10, 12), 33(1-5, 7-12), 34-84<br>Library Periodicals 1950-1998<br>1 21-31                                                                                                    | while journals before then are at the separated library. Journals are arranged the latest. You must follow the Copyright Law of Japan when you photocopy t application form before you make a copy of the library material. | Is from year 1986 and later are at the 3rd floor,<br>I in alphabetical order, and from the oldest to<br>the library material. Fill in the "Document Copy" |  |  |  |  |  |  |  |
| Journal of applied physics       Click or the title of         New York : American Institute of Physics, c1937-       journal to know the details         Bookmark       .         Journal holdings:       .         Holding volume       Call mark         Library Periodicals       1950-1998                                                                                                    | 3 Click title from the Search Result List                                                                                                    |                                                                                                    |  |  |  |  |  |  |  |
| Bookmark       journal to know the details         Bookmark       Journal holdings:         Journal holdings:       Call mark Location         Year of holding C       1 21-31, 32(1-10, 12), 33(1-5, 7-12), 34-84                                                                                                    | Journal of applied physics                                                                                                    | F Honlding Click or the title of                                                                                                    |  |  |  |  |  |  |  |
| Journal holdings:     Holding volume     1 21-31, 32(1-10, 12), 33(1-5, 7-12), 34-84     Library Periodicals 1950-1998                                                                                                    | Bookmark                                                                                                    | journal to know the details<br>E.g.: <b>21-31</b> →all issues from volume 21 to 31 are                                                                    |  |  |  |  |  |  |  |
| Holding volume       Call mark       Location       Year of holding       C         1       21-31, 32(1-10, 12), 33(1-5, 7-12), 34-84       Library Periodicals       1950-1998       in volume 32                                                                                                    | • Journal holdings:                                                                                                    | available.32 (1-10,12) $\rightarrow$ issue 11 is not available                                                                                            |  |  |  |  |  |  |  |
|                                                                                                    | Holding volume Call mark Location Year of holding C                                                                                                    | in volume 32                                                                                                    |  |  |  |  |  |  |  |
| ———————————————————————————————————————                                                                                                    |                                                                                                    |                                                                                                    |  |  |  |  |  |  |  |

|                   |                      |                  |                        |                            |                       |           | 1   | lf E-jo  | ournals are provided                |                              |       |
|-------------------|----------------------|------------------|------------------------|----------------------------|-----------------------|-----------|-----|----------|-------------------------------------|------------------------------|-------|
| Search            | n result             |                  |                        |                            |                       | _         | 4   | Click th | he title of the journal             | , it will show you the d     | etail |
| 4 =               | Jou                  | urnal o          | of <u>Appli</u>        | ed Physic                  | s                     |           |     | oft      | the journal.                        |                              |       |
|                   | Pub<br>ISS           | lisher:<br>N:002 | American<br>18979 / 10 | Institute of Pł<br>0897550 | nysics                |           | 5   | Click "L | ink to Full Text" or                | Read online                  |       |
| E-jou             | Hold                 | dings :          | 2001-202               | 2 Online                   | ₩.,                   |           |     | Both ca  | an link you to the E-Jo             | ournal website.              |       |
|                   |                      |                  |                        |                            |                       |           |     | This she | ows that the E-journa               | al has Online access .       |       |
|                   |                      |                  |                        | land online                | Holding               | ]*•       | *** | Holding  | gs: 1999-2022 → you                 | can get all the articles     | from  |
|                   | <b></b>              | ave              |                        | , au onine                 |                       |           |     | 1999 to  | o 2022 in <b>FULL TEXT</b> .        | For example, if it is 200    | )1-   |
|                   |                      |                  |                        |                            |                       |           |     | present  | t, it can be used from              | n 2001 to the latest. (O     | ther  |
| De                | tails of th          | ne jour          | nal                    |                            |                       |           | •   | than th  | e mentioned years, y                | ou can only read the         |       |
|                   | lourn                | al of Ap         | plied Phy              | sics                       |                       |           |     | Abstrac  | ct of the articles for t            | free)                        |       |
|                   | America              | n Institute      | of Physics             |                            |                       |           | L E |          |                                     |                              |       |
| 6                 | E-jo                 | urnal            |                        |                            |                       |           | J   | Applied  | Physics (AIP) E-Journ               | hal website                  |       |
|                   | Save                 |                  | - FRea                 | d online                   | Send mail             |           |     | AIP      | APL<br>Photonics Special Topic: Fro | CALL FOR PAPERS              |       |
| Link to F<br>Text | ull <u>https://a</u> | aip.scitation.c  | org/toc/jap/cur        | rent                       |                       |           |     |          | Journal of Applied P                | hysics                       |       |
| Journal           | holdings             |                  |                        |                            | př.                   |           |     |          |                                     | <b>1</b> SUBMIT YOUR ARTICLE |       |
| No.               | Holding volume       | Call mark        | Location               | Year of holding            | Continuing acceptance | Notes     |     | HOME B   | ROWSE INFO FOR AUTHORS              | 🛕 SIGN UP FOR ALERTS         |       |
| 1                 |                      |                  | Online                 | 2001-2022                  |                       |           |     |          |                                     |                              |       |
|                   |                      |                  |                        |                            |                       |           |     |          | Search from Curre                   | nt Issue or Table of Co      | n-    |
| × 6               |                      |                  | ch for the             | nurchasod i                | ournals in l          | ibrary Vo |     | arch     | tents OR Search the                 | volume or page of the        |       |

OPAC can only search for the purchased journals in library. You can search others E-journals that are free of charge through TUT Link (SFX) <u>http://sfx10.usaco.co.jp/tut/az</u> (navigation system that helps you to get the article). Search from Current Issue or Table of Contents OR Search the volume or page of the article or the author to get the article from the website.PDF file or HTML file will be provided.

Massive downloading or provide printed or electronic journal to anyone are PROHIBITED. Do not use for any commercial purpose. Please follow the Copyright Law of Japan.

[Please refer to Guide Sheet No. e-4 or http://www.lib.tut.ac.jp/ejournal/Fair\_use.pdf]

## If printed journal or E-journal are not available in TUT

## [Search collection In Japan]

You can confirm other institution collection from the website below:

- CiNii Research : Search collection in other universities  $\rightarrow$  <u>https://cir.nii.ac.jp/?lang=en</u>
- NDL Search : Search collection in National Diet Library→<u>https://ndlsearch.ndl.go.jp/</u>
- Search Toyohashi City Library collection →<u>https://www.library.toyohashi.aichi.jp/</u>

There are many Websites that can search the collection of the libraries!!

- \* Most of the journals in university can not be borrowed. If the material you are searching is in the university nearby, you can visit them.
- If it's not in the university nearby, you can request for document copy or material loan. You can also borrow books without any charge from overseas too.
  - [Refer Guide Sheet No.e-7]

Request from counter or our website